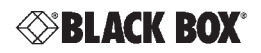

USER'S GUIDE

# TS2002A Fiber Optic Test Kit

#### TS2002A Test System

Black Box TS2002A test system performs optical power loss measurement for both multimode and single-mode LAN/WAN fiber optic installations.

The TS2002A test system consists of:

- a power meter (TS2022) to measure optical amplitude (with adapter for connecting to the TS2000 Display Headset)
- a stable optical power source (TS2023)

The TS2002A meter and source are packaged in an impact resistant molded case and placed into foam pockets. The system also contains 2 each 1m ST-ST multimode patch cables with a ST-ST mating sleeve. Five optic prep lens tissues and the User's Guide complete the system. The carrying case includes storage capability for 3 optical power sources, one power meter and 2 each 9V batteries.

#### **Power Meter**

The power meter (TS2022) is used to detect and measure optical power. The meter also determines which wavelength of light is detected and transmits this information to the display headset. The power meter is capable to detecting both multimode and single-mode fiber opticsources.

The power meter is configured with an ST connector to interface with fiber cable.

The power meter is connected to the TS2000 through a pendant cable. The TS2000 provides power to the meter. Power is applied to the meter as soon as the cable is connected to the display handset.

### **Optical Sources**

• TS2023 Dual wavelength 850/1300 nm multimode LED source

The source uses an ST connector for fiber interface and is powered by a 9V alkaline battery. The battery is easily accessed through a snap fit door.

The TS2023 source has an LED to indicate power on and low battery.

- The LED will "blink" green approximately every 3 seconds to indicate the source if energized.
- The LED will "blink" red approximately every 3 seconds to indicate a low battery condition.

The multimode dual wavelength source has a four position slide switch; OFF, 850, 1300, 1310/1550.

### Fiber Optical Field Calibration

The purpose of field calibration is to get a reference power measurement before a fiber is tested. Field calibration is required every 24 hours and this is tracked by the display handset. Field calibration should also be performed whenever a cable is disconnected from the TS2023 source as this can lead to incorrect measurements. The loss effects caused by the patch cable and the mating sleeve are subtracted out when a test fiber is measured. The mating sleeve loss is equivalent to one connector pair.

Before calibrating, connect the test equipment together using the calibration test connections show below.

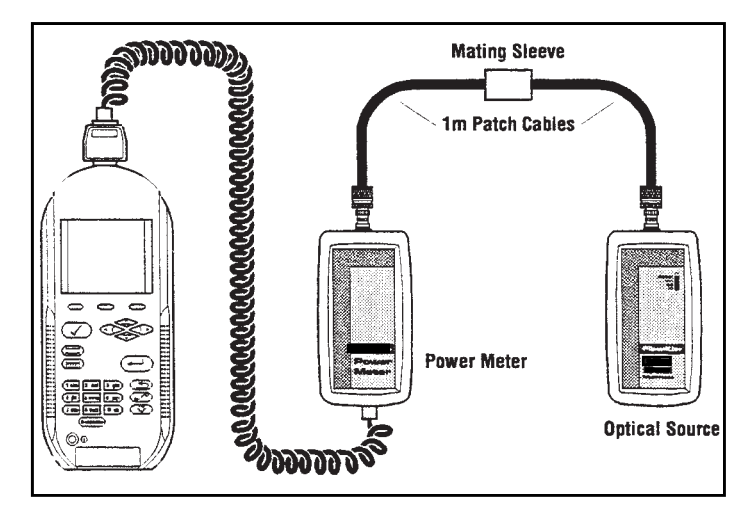

Figure 1. Fiber Optical Field Calibration Test Connections

### Calibration of the TS2002A

- From the Ready screen, select the Field Calibration icon. The Calibration screen appears. Note that this screen may also appear if Fiber is selected from the cable type screen and calibration is required or an autotest is initiated and calibration is required.
- 2. Press elect the Run option. The test begins to calibration process.

While tester calibration is in progress, the test displays a Wait message.

- 3. If calibration is successful, a Calibration Complete Symbol appears.
- 4. The TS2022 power meter will automatically detect the light source in use. You will need to calibrate each light source you intend to use once per day. By pressing the F1 key ....you will be taken back to the calibration screen where additional light sources can be calibrated. Connect each light source as shown in Figure 1 and repeat steps 1-2. Check marks adjacent to source

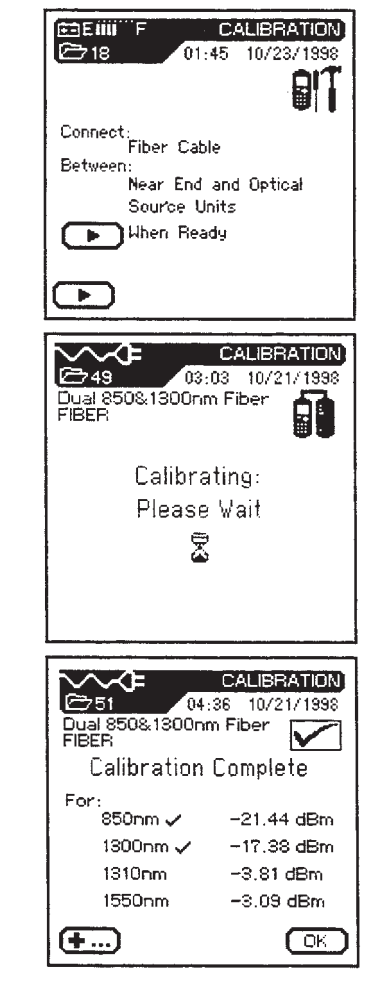

wavelength indicate most recent field cal.

Note : If you are using a Dual Wavelength Multimode Source (TS2023), one calibration will handle both multimode wavelengths. The TS2000 can store calibration data for four wavelengths and each wavelength that is used will need to be calibrated once per day.

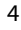

5. Pass Limits are as follows:

| Multimode | Single mode    |  |
|-----------|----------------|--|
| • 850nm:  | -10 to -27 dBm |  |
| • 1300nm: | -10 to -27 dBm |  |

 Press (response) to display the Loss Budget screen and complete field calibration. Press (response) to auto-calculate budget loss. Refer to Calculating the Loss Budget section in this user guide.

 If calibration is unsuccessful, the tester will briefly display the following Error screen. Calibration failure could entail light source not turned on, dirty connectors, improper test connection, bad patch cable, etc.

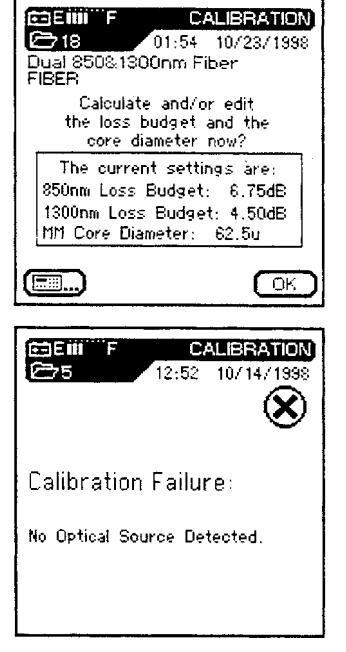

1310nm:

• 1550nm:

0 to -10 dBm

0 to -10 dBm

## Calculating Loss Budget

- Press the Cable Selection C hard key. The Cable Types screen appears.
- 2. Position the highlighted cursor over the Fiber option and press the **Enter** key.

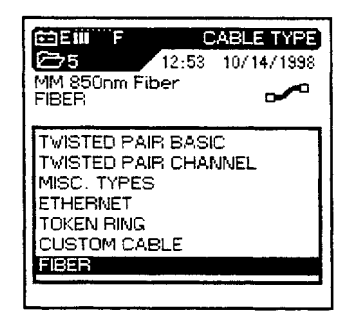

- 3. This screen will appear if TS2022 is E E IIII F CABLE TYPE not connected to hand set. This C 18 12:49 10/23/1998 allows users to set budget loss Dual 850% 1300nm Fiber without TS2022. Press OK to get JOB1 Select type of to Cable Type screen. Black Box fiber testing accessory: T82002A OK 💼 E III F CABLE TYPE 4. Select the type of fiber to 25 12:59 10/14/1998 configure and press the OK key. MM 850nm Fiber O FIBER n. Multimode 850nm Multimode 1300nm Multimode Dual 850/1300nm Single Mode 1310nm Single Mode 1550nm OK. ē⊒Eii F LOSS BUDGET 5. If the Loss Budget value is 25 01:10 10/14/1998 known, position the highlighted Dual 850&1300nm Fiber cursor on the Loss Budget filed FIBER and enter the new parameter . Enter 850nm Loss Budget: [1.88]dB 6. If the Loss Budget parameter 1300nm Loss Budget: 1.65 dB was manually entered, Press OK) to return to the Ready scr een, MM Core Diameter set to 62.5u Autotest may now be run. OK. 62.5
- If you want the TS2000, or "certifier" to calculate the Loss Budget, pr ess multiplication calculate the value. The Calculate scr een is displayed.

 Enter the Total Length, No. Splices, and No. Connector Pairs parameters.

*Note*: The number of connectors must be 1 or greater, length must be greater than 0.

- 9. Press Enter to return to the Ready Screen in preparation to run an Autotest.
- Press I to edit or view default loss values. The Loss Values screen is displayed.
- 11. To change a value, position the highlighted cursor on the desired parameter an enter a new parameter.
- Use the F3 key (523) to toggle the setup of the tester for either a 62.5µm multimode cable core (US), or a 50µm multimode cable core (Europe).

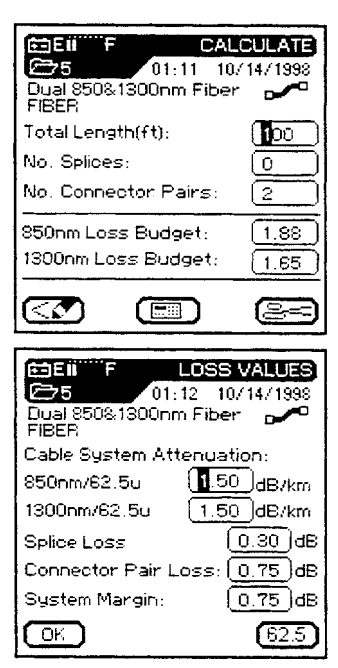

- 13. Press (5) or (1) to return to the Calculate screen.
- 14. Press Enter to return to the Ready screen. Autotest with the current loss Values may now be run.
- 15. A warning screen will appear if you attempt to exit the Calculate screen with invalid field entries.

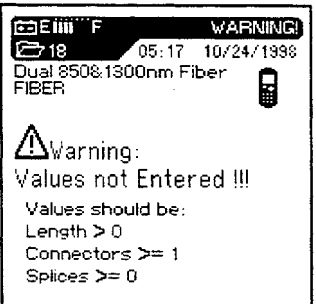

## To run a Fiber Autotest

Pass/Fail criteria is based on power loss. Loss budget consisting of passive losses (cable, connectors, and splices), repair margins (splices), and operating margin. Loss budget data is entered during the calibration process.

1. To run Autotest, connect the test equipment together using the connections show below.

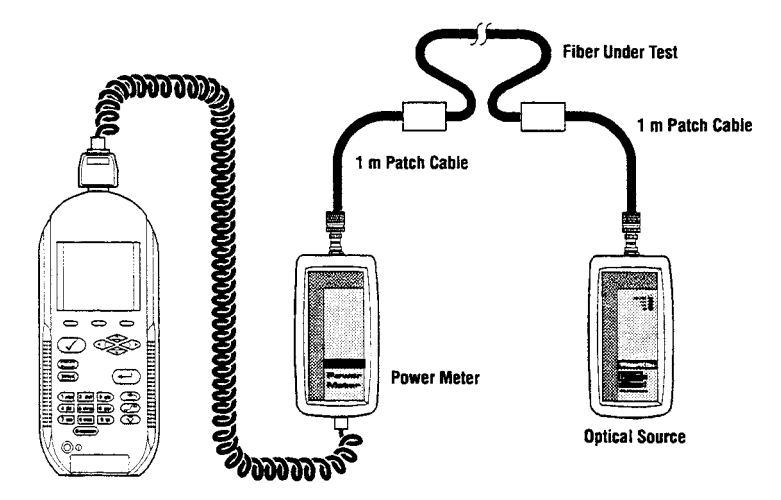

Figure 2. Fiber Test Connections

- Press the Cable Selection hard key. The Cable Types scr een appears.
- 3. Position the highlighted cursor over the Fiber option and press the Enter key.

| > | EII         F         CABLE TYPE           5         01:15         10/14/1998           Dual 8508.1300nm Fiber |
|---|----------------------------------------------------------------------------------------------------|
|   | TWISTED PAIR BASIC<br>TWISTED PAIR CHANNEL<br>MISC. TYPES<br>ETHERNET<br>TOKEN RING<br>CUSTOM CABLE            |

- 4. Press 🗹 start Autotest.
- 5. The Autotest Results screen in displayed.
- If you attempt to perform an Autotest with the wrong adapter a warning screen will appear.

 A failed Autotest with negative loss indicates a gain. This means ref cal measurement was taken improperly. Re-do field cal setup and measurement.

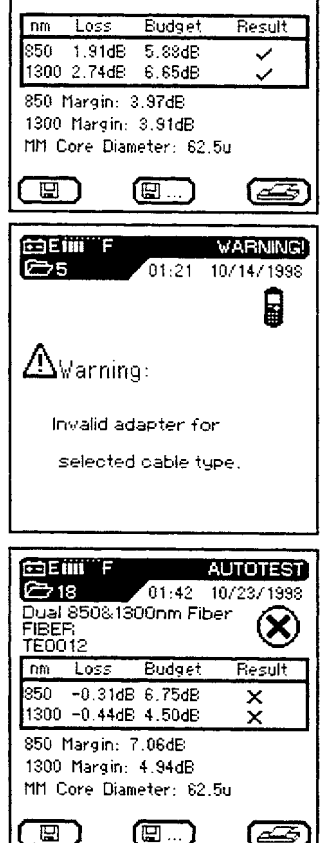

E E IIII F

Dual 850&1300nm Fiber

FIBER

AUTOTEST

01:19 10/14/1998

#### Analyze Fiber Testing

Fiber testing in analyze mode is identical to testing in Autotest mode. To run Fiber Analyze tests, connect the test equipment together using the connections shown in Figure 2.

- From the Ready screen, select the Analyze icon. The power loss measurement is run.
- Press the run button to continuously monitor power loss. Press the stop button to discontinue testing.
- 3. Press the 📾 button to print the Loss table.
- 4. Press (3) to Exit Analyze test.

| Dual<br>FiBE                                                         | 1111 F<br>850&13<br>R | 01:23<br>00nm Fib | ANALYZE<br>10/14/1998<br>Ser |  |  |
|----------------------------------------------------------------------|-----------------------|-------------------|------------------------------|--|--|
| nm                                                                   | Loss                  | Budget            | Power                        |  |  |
| 850<br>1300                                                          | 1.60dB<br>2.22dB      | 5.88dB<br>6.65dB  | -18.43dBm<br>-18.43dBm       |  |  |
| 850 Margin: 4.28dB<br>1300 Margin: 4.43dB<br>MM Core Diameter: 62.5u |                       |                   |                              |  |  |
|                                                                      | I                     | Ð                 | æ                            |  |  |

# Specifications

| TS2022 Power Meter     |                                                                            |
|------------------------|----------------------------------------------------------------------------|
| PARAMETER              | SPECIFICATION                                                              |
| Detector Type          | Germanium                                                                  |
| Calibrated Wavelengths | 850, 1300, 1310, and 1550 nm                                               |
| Fiber Connector        | ST                                                                         |
| Fiber Types            | 62.5μm/125μm multimode,<br>50μm/125μm multimode,<br>9 μm/125μm single-mode |
| Dynamic Range          | +3 dBm to -60 dBm single-mode                                              |
| Accuracy (dB)          | ±0.25                                                                      |
| Resolution (dB)        | 0.01                                                                       |
| Measurement Time (s)   | ≤2                                                                         |

| TS2023 Multimode Optical Source    |                    |                    |  |  |  |
|------------------------------------|--------------------|--------------------|--|--|--|
| PARAMETER                          | 850 nm             | 1300 nm            |  |  |  |
| Туре                               | LED                | LED                |  |  |  |
| Fiber Connector                    | ST                 | ST                 |  |  |  |
| Power Requirements                 | 9V battery, 20 hrs | 9V battery, 20 hrs |  |  |  |
| Wavelength (nm)                    | 850 ± 20           | 1320 ± 30          |  |  |  |
| Power Output (dBm)<br>(into 62.5µ) | Typ20<br>Min23     | Typ20<br>Min23     |  |  |  |
| Stability<br>(over 10 hr in dB)    | ±0.1               | ±0.1               |  |  |  |
| Temperature Stability<br>(dB/°C)   | ±0.5               | ±0.5               |  |  |  |

#### **BLACK BOX Standard Warranty Policy**

BLACK BOX warrants that all Products manufactured or procured by BLACK BOX conform to BLACK BOX's published specification and are free from defects in materials and workmanship for a period of one (1) year from the date of delivery to the original Buyer , when used under normal operating conditions and within the service conditions for which they were designed. This warranty is not transferrable and does not apply to used or demonstration products.

The obligation of BLACK BOX arising from a BLACK BOX claim shall be limited to repairing, or at its option, replacing without charge, any assembly or component (except batteries) which in BLACK BOX's sole opinion proves to be defective within the scope of the Warranty. In the event BLACK BOX is not able to modify, repair or replace nonconforming defective parts or components to a condition as warranted within a reasonable time after receipt thereof, Buyers shall receive credit in the amount of the original invoiced price of the product.

BLACK BOX must be notified in writing of the defect or nonconformity within the Warranty period and the affected Product returned to BLACK BOX's factory, designated Service Provider, or Authorized Service Center within thirty (30) days after discovery of such defect or nonconformity. Buyer shall prepay shipping charged and insurance for Products returned to BLACK BOX or its designated Service Provider for warranty service. BLACK BOX or its designated Service Provider shall pay costs for return of Products to Buyer.

BLACK BOX shall have no responsibility for any defect or damage caused by improper storage, improper installation, unauthorized modifications, misuse, neglect, inadequate maintenance, accident or for any Product which has been repaired or altered by anyone other than BLACK BOX or its authorized representative or not in accordance with instructions furnished by BLACK BOX.

THE WARRANTY DESCRIBED ABOVE IS BUYER'S SOLE AND EXCLUSIVE REMEDY AND NO OTHER WARRANTY, WHETHER WRITTEN OR ORAL, EXPRESSED OR IMPLIED BY STATUE OR COURSE OF DEALING SHALL APPLY. BLACK BOX SPECIFICALLY DISCLAIMS THE IMPLIED WARRANTIES OF MERCHANT ABILITY AND FITNESS FOR A PARTICULAR PURPOSE. NO ST ATEMENT, REPRESENTATION, AGREEMENT, OR UNDERSTANDING, ORAL OR WRITTEN, MADE BY AN AGENT, DISTRIBUTOR, OR EMPLOYEE OF IDEAL, WHICH IS NOT CONTAINED IN THE FOREGOING WARRANTY WILL BE BINDING UPON IDEAL, UNLESS MADE IN WRITING AND EXECUTED BY AN AUTHORIZED REPRESENTATIVE OF BLACK BOX. UNDER NO CIRCUMST ANCES SHALL IDEAL BE LIABLE FOR ANY DIRECT, INDIRECT, SPECIAL, INCIDENTAL, OR CONSEQUENTIAL DAMAGES, EXPENSES, OR LOSSES, INCLUDING LOSS OF PROFITS, BASED ON CONTRACT, TORT, OR ANY OTHER LEGAL THEORY.

## **BLACK BOX**°

# **Worldside Support**

#### **Black Box Corporation**

1000 Park Drive Lawrence, PA 15055-1018 Tech Support and Ordering: Tel: (724) 746-5500 Fax: (724) 746-0746

> Website: www.blackbox.com E-mail: techsupport@blackbox.com

©2004 Black Box Black Box and the Black Box logo are registered trademarks of Black Box. Inc Specifications subject to change without notice.

09/04 6510-66-0003 Rev. A